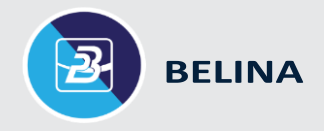

Dear Client,

Subject:

ZWL

Instructions for 2023 Year-End Procedures

These instructions have been provided to assist you with your 2023 Year-End Procedures **Please follow these instructions very carefully.** 

| Preface                                               | _2 |
|-------------------------------------------------------|----|
| Section 1 – Creating Periods for 2024                 | 3  |
| Section 2 – Period End                                | 5  |
| Section 3 – P6 Fields                                 | 6  |
| Section 4 – ITF16 File Export & Submission Procedures | 9  |
| Section 5 – Entering The New Tax Tables               | 10 |
| Closing Notes                                         | 13 |

Belina Time Systems © 2023 | INSTRUCTIONS | 2023 YEAR-END PROCEDURES - ZWL (RTGS)

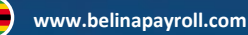

### Preface

Please find below the detailed instructions for the **2023 Year-End Procedures** for **ZWL (RTGS) payrolls**, as well as procedures for preparing the **P6's and ITF16's**. Please follow these procedures carefully and please remember to create backups for your payrolls **BEFORE** making any changes.

Should you require any assistance, please contact us over email, chat or telephone.

Thank you for choosing Belina Payroll.

### Video Demonstration of 2023 Year-End Procedures

You can also find a brief video demonstrating the Year-End and ITF16 generation procedure by clicking on the button below:

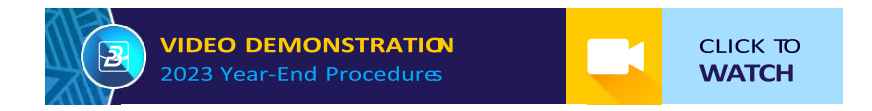

### Section 1 – Creating Periods for 2024

Once the **final** period of the year has been processed:

1. Backup <u>each payroll</u> onto reliable media such as External Hard drive, DVD, cloud or any other external media device. We suggest that a backup is also done on the computer hard drive as an additional precaution.

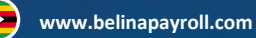

- Go to 'Setup' > 'Periods' > 'Pay Periods'. 2. Create Periods  $\times$ Click on 'Create Periods'. 3. Period Start Date: 01/01/2024 4. Use the date picker to select your year ÷ 12 No. Of Periods: start date as01/01/2024 Days Per Period: 22.00000 ÷ Hours Per Period: 176.00 ÷ NB: The start date must be 01/01/2024 even for weekly, bimonthly and fortnightly Ok Cancel payrolls.
- Input the number of periods in the year i.e. 12 for a monthly payroll, 24 for a bi-monthly payroll, 26 for a fortnightly payroll and 52 for a weekly payroll.
- Input the required days and hours per period that are applicable to your organization. (Instead of 22 days and 176 hours some organizations have 26 days and 208 hours).
- 7. Click on 'OK'.
- 8. You should be able to 'Browse Payroll Periods' as in the window on the following page.

| Browse Payroll Periods                               |             |          |           |              |               | ×          |            |           |          |
|------------------------------------------------------|-------------|----------|-----------|--------------|---------------|------------|------------|-----------|----------|
| Year 2024 🗸                                          |             |          |           |              |               |            |            |           |          |
| Period                                               | Open/Closed | Days/Per | Hours/Per | Weeks/Per    | StartDate     | End Date   | Acc Period | Bonus Run | Pay Date |
| 2024/01                                              | 0           | 22.00000 | 176.00    | 4.00         | 01/01/2024    | 31/01/2024 | Jan 2024   | N         | **NOT SE |
| 2024/02                                              | 0           | 22.00000 | 176.00    | 4.00         | 01/02/2024    | 29/02/2024 | Feb 2024   | N         | **NOT SE |
| 2024/03                                              | 0           | 22.00000 | 176.00    | 5.00         | 01/03/2024    | 31/03/2024 | Mar 2024   | N         | **NOT SE |
| 2024/04                                              | 0           | 22.00000 | 176.00    | 4.00         | 01/04/2024    | 30/04/2024 | Apr 2024   | N         | **NOT SE |
| 2024/05                                              | 0           | 22.00000 | 176.00    | 4.00         | 01/05/2024    | 31/05/2024 | May 2024   | N         | **NOT SE |
| 2024/06                                              | 0           | 22.00000 | 176.00    | 5.00         | 01/06/2024    | 30/06/2024 | Jun 2024   | N         | **NOT SE |
| 2024/07                                              | 0           | 22.00000 | 176.00    | 4.00         | 01/07/2024    | 31/07/2024 | Jul 2024   | N         | **NOT SE |
| 2024/08                                              | 0           | 22.00000 | 176.00    | 4.00         | 01/08/2024    | 31/08/2024 | Aug 2024   | N         | **NOT SE |
| 2024/09                                              | 0           | 22.00000 | 176.00    | 4.00         | 01/09/2024    | 30/09/2024 | Sep 2024   | N         | **NOT SE |
| 2024/10                                              | 0           | 22.00000 | 176.00    | 4.00         | 01/10/2024    | 31/10/2024 | Oct 2024   | N         | **NOT SE |
| 2024/11                                              | 0           | 22.00000 | 176.00    | 4.00         | 01/11/2024    | 30/11/2024 | Nov 2024   | N         | **NOT SE |
| 2024/12                                              | 0           | 22.00000 | 176.00    | 4.00         | 01/12/2024    | 31/12/2024 | Dec 2024   | N         | **NOT SE |
|                                                      |             |          |           |              |               |            |            |           |          |
|                                                      |             |          |           |              |               |            |            |           |          |
|                                                      |             |          |           |              |               |            |            |           |          |
| _                                                    |             |          |           |              |               |            | _          |           |          |
| Create Periods Note:                                 |             |          |           |              |               | Insert     |            |           |          |
| Global Change Enter the correct Start and End dates. |             |          |           | Change       |               |            |            |           |          |
| Delete                                               | Year        |          | affeo     | t CILL and C | wertime calcu | lations    |            |           | Delete   |
| Delete rear                                          |             |          |           | Close        |               |            |            |           |          |

If you notice duplicated accounting periods for February or March to correct this go under 'Setup' 'Periods' > 'Accounting Periods', then change the February accounting period end date to 29 February.

### Section 2 – Period End

| 1. | Print your preferred Year-End reports. Remember         | 🔁 Year End 🛛 🗙                                                                                                    |
|----|---------------------------------------------------------|----------------------------------------------------------------------------------------------------|
|    | most reports can be printed afterwards.                 |                                                                                                    |
|    |                                                         | Next Period 2024/01                                                                                                    |
|    |                                                         | Before Proceeding ensure that:-                                                                                                    |
| 2. | Run a period end. ('Utilities' > 'Run a Period End')    | A proper backup of data is taken for this current period<br>> and carefully maintained together with a good depth of<br>backups spanning several periods. |
|    | This will take you into the <b>1st period of 2024</b> . | > Reports are printed and carefully maintained for the<br>current period. In particular print, for historical purposes,                                   |
|    |                                                         | - Payslips                                                                                                    |
|    |                                                         | - Period Journals                                                                                                    |
| 2  | After the period and the system systematically          | - Leave Reports                                                                                                    |
| 3. | After the period-end, the system automatically          | - Loan Reports                                                                                                    |
|    |                                                         | - Earnings and deductions reports                                                                                                    |
|    | converts all employees to FDS Tax Method.               | - Returns including:-                                                                                                    |
|    |                                                         | ZimDef,Standards Development,P2 Tax,NSSA P4A                                                                                                    |
|    |                                                         | I have checked Reports, taken a Backup and can<br>proceed with Period End                                                                                 |
|    |                                                         | OK Cancel                                                                                                    |

Belina Time Systems © 2023 | INSTRUCTIONS | 2023 YEAR-END PROCEDURES -

### Section 3 – P6 Fields

Please make sure that the *P6 Fields* have been correctly set for each of the *Transaction Codes*. **To do this:** 

- 1. Go to 'Setup' > 'Tax' > 'Existing'.
- Select the 'P6 Fields' tab and ensure that each transaction code has the correct P6 Field allocated. If you are not sure of which P6 Field to allocate to which code, please feel free to contact us.

| x Table | Tax Method P6 Fields LIE | 3OR Rates                                        |  |
|---------|--------------------------|--------------------------------------------------|--|
| Code    | Description              | Field Description                                |  |
| 001     | Basic Salary             | Earnings - Salary, Wages, Fees, Overtime, etc    |  |
| 002     | Transport Allowance      | Eamings - Salary,Wages,Fees,Overtime, etc        |  |
| 004     | Meal Allowance           | Eamings - Salary,Wages,Fees,Overtime, etc        |  |
| 005     | Housing Allowance        | Eamings - Salary,Wages,Fees,Overtime, etc        |  |
| 006     | Production Bonus         | Eamings - Bonus (Including non-taxable portion)  |  |
| 009     | Back Pay                 | Eamings - Irregular eamings                      |  |
| 010     | Overtime Pay             | Earnings - Salary,Wages,Fees,Overtime, etc       |  |
| 011     | Matemity Leave 100%      | Eamings - Salary,Wages,Fees,Overtime, etc        |  |
| 012     | Exam Leave               | Eamings - Salary,Wages,Fees,Overtime, etc        |  |
| 013     | Acting Allowance         | Eamings - Irregular eamings                      |  |
| 018     | Notice Pay               | Eamings - Irregular eamings                      |  |
| 019     | Transport Allowance      | Earnings - Salary, Wages, Fees, Overtime, etc    |  |
| 020     | Bonus                    | Earnings - Bonus (Including non-taxable portion) |  |
| 021     | Locum Pay                | Earnings - Salary,Wages,Fees,Overtime, etc       |  |
| 022     | Call Pay                 | Eamings - Salary,Wages,Fees,Overtime, etc        |  |
| <u></u> | Madria Mid Babilad       | Constant International                           |  |

On the following page is a sample of the most used *Transaction Codes* together with their *P6 Fiel* **Sample:** The most used Transaction Codes and their *P6 Fields* 

| TRANSACTION CODE                                         | P6 FIELD                                         |
|----------------------------------------------------------|--------------------------------------------------|
| BASIC, Overtime, Recurrent Allowances, e.g.<br>Transport | Earnings - Salary, Wages, Fees, Overtime, etc.   |
| BONUS                                                    | Earnings - Bonus (Including non-taxable portion) |
| ACTING ALLOWANCE                                         | Earnings - Irregular Earnings                    |
| SHORTTIME                                                | Earnings - Salary, Wages, Fees, Overtime, etc.   |
| CILL, BACKPAY                                            | Earnings - Salary, Wages, Fees, Overtime, etc.   |
| GRATUITY                                                 | Earnings - Gratuity                              |
| COMMISSION                                               | Earnings - Commission                            |
| NSSA                                                     | Deductions - NSSA                                |
| OTHER PENSIONS e.g. NEC PENSION                          | Deductions - Pension                             |
| NEC LEVY                                                 | Deductions - NEC/Subscriptions                   |
| PROFESSIONAL SUBS                                        | Deductions - NEC/Subscriptions                   |
| MEDICAL AID                                              | Deductions - Medical Aid Contributions           |
| MEDICAL EXPENSES                                         | Medical Expenses                                 |
| LEAVE DAYS TAKEN                                         | Earnings - Salary, Wages, Fees, Overtime, etc.   |
| VEHICLE BENEFIT                                          | Benefits - Motor Vehicle                         |
| HOUSE BENEFIT                                            | Benefits - Housing                               |
| LOAN BENEFIT                                             | Benefits - Benefits Other                        |
| PAYE CALCULATED                                          | PAYE Deducted                                    |
| AIDS LEVY                                                | AIDS Levy                                        |
| NYARADZO FUNERAL                                         | Deductions Other or Blank P6 field               |
| ZIMDEF, STANDARDS LEVY                                   | Blank P6 field                                   |

3. If there is any *Transaction Code* with an incorrect *P6 Field*, highlight the code and click on *'Change'*, amend the *P6 Field* from the list of categories as shown in the image on the following page:

| Click the | ellipsis button next t    | o Effective date to view other dates setup                              |      |       |
|-----------|---------------------------|-------------------------------------------------------------------------|------|-------|
| Tax Table | Tax Method P6 Fields L    | IBOR Rates                                                              |      |       |
| Code      | Description               | Field Description                                                       |      |       |
| 201       | Data Allowance            | Earnings - Salary, Wages, Fees, Overtime, etc                           |      |       |
| 210       | Loan Benefit              | Benefits - Other1                                                       |      |       |
| 240       | Vehicle Benef             | ate P6 Field Value                                                      | ×    |       |
| 300       | CILL                      | ater official value                                                     | ~    |       |
| 301       | CILL - PAID II            |                                                                         |      |       |
| 302       | CILL USD                  |                                                                         |      |       |
| 310       | Compassionat ED Cod       | e: 300                                                                  |      |       |
| 330       | Leave Days T              |                                                                         |      |       |
| 340       | National Servi Descriptio | n: CILL                                                                 |      |       |
| 350       | Leave Paid in P6 Fiel     | d: Eamings - Irregular eamings                                          | ~    |       |
| 360       | Leave Adjustr             |                                                                         |      |       |
| 370       | Matemity Lear             | AIDS Levy                                                               |      |       |
| 380       | Sick Leave                | Benefits - Educational                                                  |      |       |
| 381       | Sick Leave k              | Benefits - Motor Vehicle                                                |      |       |
| 390       | Study Leave               | Benefits - Other1                                                       |      |       |
| 201       | Ch. 4.1                   | Benefits - Other2                                                       |      |       |
|           |                           | Credits - Bind Person<br>Credits - Disabled Person                      |      |       |
|           |                           | Credits - Elderly Person                                                |      |       |
|           |                           | Credits - Other1                                                        |      |       |
|           |                           | Deductions - Medical Aid Contributions                                  |      |       |
| ~         | 1                         | Deductions - NEC/Subscriptions                                          |      |       |
| Change    |                           | Deductions - NSSA<br>Deductions - Other                                 | C    | Close |
|           |                           | Deductions - Pension                                                    | 1000 |       |
|           |                           | Deductions - Retirement Annuity                                         |      |       |
|           |                           | Earnings - Bonus (Including non-taxable portion)<br>Earnings - Gratuity |      |       |
|           |                           | Earnings - Irregular earnings                                           |      |       |
|           |                           | Earnings - Non taxable                                                  | 100  |       |
|           |                           | Earnings - Salary, wages, Fees, Overtime, etc                           |      |       |
|           |                           | Medical Expenses                                                        |      |       |
|           | all and the second        | PAYE Deducted                                                           |      |       |

### Section 4 – ITF16 File Export & Submission Procedures

Once the P6 fields have been setup correctly and confirmed, it is now possible to prepare the FDS ITF16 Audit Export File.

#### N.B.:

For 2023 you are required to produce <u>2 (two) ITF16 files</u>, the first one is for 1 January 2023 to 31 July 2023 and the second one is for 1 August 2023 to 31 December 2023 period.

 Go to > 'Utilities' > 'Exports' then > 'ITF16'.

On the part written '*Period from*' select 01-01-2023 to 31-07-2023 for the <u>first</u> ITF16 file.

- 2. Enter Your TIN Number in place of your BP Number
- Enter *ITF16 File Name*for identification, e.g. Belina Jan-July.F16.
- 4. Click 'OK' then click 'Preview'.

| Payroll Code          | 01                             |
|-----------------------|--------------------------------|
| Period From           | 01-01-2023 V To 31-07-2023 V   |
| Periods in Tax Year   | 7 (Excluding Bonus Periods)    |
| Company Reg No.       |                                |
| Employer's Name       | BELINA TIMESYSTEMS             |
| Business Partner No.  | 0200012345                     |
| PAYE Contract A/c No. | 11111                          |
| Divide Amounts By     | 1                              |
|                       | CSV Format Show Column Headers |
| Folder                | C:\Users\Desktop\              |
| ITF16 File Name       | BELINA Jan-July.F16            |

| DATE : 08/01/2024<br>TIME : 12:31:30 | EXPORT CONTROL REPORT<br>BELINA TIME SYSTEMS - CURRENCY : RTGS S S |                         |  |  |
|--------------------------------------|--------------------------------------------------------------------|-------------------------|--|--|
|                                      | DATE :                                                             | 01/08/2024              |  |  |
|                                      | CURRENCY :                                                         | - CURRENCY : RTGS \$ \$ |  |  |
|                                      | TOTAL PAYE BILL :                                                  | 3,011,130.00            |  |  |
|                                      | TOTAL ERRORS :                                                     | 0                       |  |  |
|                                      |                                                                    |                         |  |  |
|                                      |                                                                    |                         |  |  |
|                                      |                                                                    |                         |  |  |
|                                      |                                                                    |                         |  |  |
|                                      | TOTAL EMPLOYEES : 4.00<br>END OF REPORT                            |                         |  |  |

6.

## 2023 YEAR-END PROCEDURES – ZWL (RTGS)

5. Print the Export Control report, taking note of the Total PAYE BILL and Total Employees.

| Export To: C:\Belina Jan-July.F16 |        | Belina File Export                               |
|-----------------------------------|--------|--------------------------------------------------|
| ок                                | Cancel | File C:\Belina Jan-July.F16 successfully created |
|                                   |        |                                                  |

- After closing the report, click 'OK' when prompted by the system.
- Your ITF16 is now saved in the selected folder. Please take special note that for RTGS\$ payroll you are meant to have two ITF16 extracts for the year 2023 as shown below:

| Name                | Date modified    | Туре     | Size |
|---------------------|------------------|----------|------|
| BELINA Aug-Dec.F16  | 18/12/2023 12:11 | F16 File | 3 KB |
| BELINA Jan-July.F16 | 18/12/2023 12:10 | F16 File | 3 KB |

8. As a check, preview the *Payslip Summary* for the same period of extraction. The Total PAYE and Tax Levy should equal the Total PAYE found on the ITF16 Export Control (it may be out by a few dollars due to rounding).

You can then save the ITF16 file and attach it to an email for sending to ZIMRA (email is ZIMRA's preferred manner of ITF16 submission).

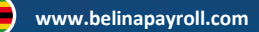

#### Submission of ITF16 to ZIMRA:

For the avoidance of confusion, we have detailed below the procedures for the submission of your ITF16:

- 1. Send your ITF16 file over email ((ZIMRA will send a publication with the email to be used to email the ITF16 documents) clients are to submit their ITF16 directly to their liaison officer at LCO.
- Proceed to your ZIMRA office to obtain a receipt for your ITF16. You
  may also take the ITF16 file with you physically, saved onto a CD, in case
  the ITF16 cannot be located on ZIMRA's email server when you try to
  obtain your receipt
- For Harare non-LCO clients: To obtain your receipt for your ITF16, proceed to rooms 304 and 308 at Kurima House where you will be assisted.

#### Section 5– Entering the New Tax Table

- 1. Go to 'Setup' > 'Tax' > 'New'.
- 2. Enter the 'Effective Date' as 01/01/2024
- 3. Change the 'Tax Table' to 'Default'.
- Proceed with inserting the new tax bands (Annual). Do NOT insert the monthly tax bands.

| TAX BAND UPPER LIMIT       | PERCENTAGE % |
|----------------------------|--------------|
| \$ 9 000 000               | 0            |
| \$ 27 000 000              | 20           |
| \$ 90 000 000              | 25           |
| \$ 180 000 000             | 30           |
| \$ 270 000 000             | 35           |
| \$ 999 999 999 999 999 999 | 40           |

#### PLEASE NOTE THE COMMUNICATION FROM THE MINISTRY OF FINANCE AS PROVIDED FOR IN THE FINANCE ACT, ON THE FIGURES TO BE USED FOR VEHICLE BENEFITS, LOAN BENEFIT, DEDUCTIBLE PENSION AND TAX CREDITS.

#### Schedule (Section 57)

Amendments of Specified amounts in various Financial Laws The provision of the Acts specified in the first column of the Schedule are amended to the extent specified thereto in the second column. Unless specifically stated otherwise, the equivalent amounts in Zimbabwe dollars shall be applied at the prevailing exchange rate on the day of payment.

As a summary the figures for Tax Credits, Loan Benefit, Deductible pension and Vehicle Benefits are now pegged as USD values and will need to be updated **every month** in the RTGS tax table using the prevailing Interbank rate.

- Insert the *Elderly, Disabled and Blind* tax credits of USD \$900 multiplied by the interbank rate for that month on each. (NB: The elderly credit has an 'Age Lower Limit' of 55 years).
- ii. Medical Credit to **50%.** Aids Levy at **3%**.
- iii. Pension Deductible to USD \$5400 multiplied by the interbank rate for that month N.B.: Select the NSSA code that you use in your Payroll, it can be any code different from 630.
- iv. NSSA Age Limit is 65 years.

- v. 'Loan to' box USD \$100 multiplied by the interbank rate for that month; 'above' 15%.
- vi. The Tax-Free portion of bonus remains at \$7 500 000.

#### **VEHICLE BENEFITS**

| Annual Vehicle Benefits |                 |  |  |
|-------------------------|-----------------|--|--|
| Threshold Engine        | Deemed Vehicle  |  |  |
| Capacity                | Benefit /Year   |  |  |
| 1500cc                  | \$ 625          |  |  |
| 2000cc                  | \$ 830          |  |  |
| 3000cc                  | \$ <b>1,250</b> |  |  |
| 99999cc                 | \$ 1,660        |  |  |

- i) Insert the USD vehicle benefits amounts multiplied by the interbank rate for that month. The bands (shown in the table on the right) are for Annual Payroll use:
- ii) Please note the medical aid is 50% (50.0000) not 500000.

**}** 

# **2023 YEAR-END PROCEDURES – ZWL (RTGS)**

### Tax Parameters

Click the ellipsis button next to Effective date to view other dates setup

| ٦                    | ax Table Tax Method P6 Fiel | ds LIBOR Rates        |                            |           |
|----------------------|-----------------------------|-----------------------|----------------------------|-----------|
| I                    | Effective Date: 01/01/2024  |                       | Tax Credits                |           |
|                      | Tax Table: Default          | <ul> <li>✓</li> </ul> | Name                       | Amount    |
|                      | Tax Band Upper Limit        | %                     |                            |           |
|                      | 9,000,000                   | 0                     |                            |           |
|                      | 27,000,000                  | 20                    |                            |           |
|                      | 90,000,000                  | 25                    |                            |           |
|                      | 180,000,000                 | 30                    | Insert Chan                | ge Delete |
|                      | 270,000,000                 | 35                    | 35 Medical Credits: 50.00  | 0 %       |
|                      | 99,999,999,999,999,999,999  | 40                    |                            |           |
|                      |                             |                       | Loan Benefit<br>Loan To: 0 | 0.00      |
|                      | Insert Change Dele          | te                    |                            |           |
|                      | Engine Capacity Limit       | Amount                | Bonus: 7,500,000           | 0         |
|                      |                             |                       | Retrenchment / 0           | or: 0     |
|                      |                             |                       |                            |           |
| Insert Change Delete |                             |                       |                            |           |
|                      |                             |                       |                            |           |
|                      |                             |                       |                            |           |

### **Closing Notes**

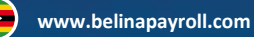

You are now setup and ready to proceed to process your January 2024 payroll run.

Should you require any assistance, please contact us over email, telephone or via the Chat function on our website (<u>www.belinapayroll.com</u>). Please note that Year-End Procedure TeamViewer support will cost USD65.00 per hour.

We are committed to providing you with good service. We do appreciate any feedback that you may have so that we improve further. Should you require any assistance with the above instructions or any other issue, please do not hesitate to get in touch.

Please feel free to contact us.

Email: payroll@belinamail.com support@belinamail.com

Tel: +263 (08677) 799799

www.belinapayroll.com

The Leading Payroll and HR Software

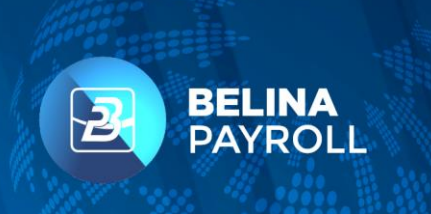

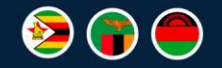